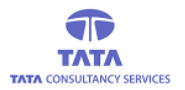

ZATZA

# **AP**Online

### TATA CONSULTANCY SERVICES

Experience certainty. IT Services

IT Services Business Solutions Outsourcing

## YSR PENSION KANUKA ONLINE APPLICATION

 $\Delta$ 

**Pensioner Cancellation** 

**User Manual V.1.0** 

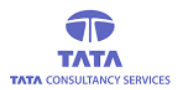

## **AP**Online

### **About YSR Pension Kanuka**

The Government of Andhra Pradesh is committed to the Welfare and Development of all segments of the society. Government have announced "Navarathnalu" comprising of various welfare and developmental programmes to achieve this objective. As part of the Navarathnalu, enhancement of pension amount and reduction in the age criteria for old age pension is a major welfare measure to ameliorate the hardships of the poor and vulnerable sections of the society particularly the old and infirm, widows, and persons with disability to secure a dignified life. In pursuit of this overarching goal, in-spite of the challenging financial conditions, orders were issued vide G.O.Ms.No.103 Dated: 30.05.2019 enhancing the Social Security Pensions amount for old Age Persons, widow, Toddy Tappers, weavers, Single women, Fishermen, ART (PLHIV) Persons , Traditional Cobblers to Rs.2250/- per month, Disabled persons, Transgender and Dappu Artists to Rs.3,000/- per month, and also for people affected with Chronic Kidney Disease who are undergoing Dialysis both Government and network hospitals to Rs.10,000/- per month. The enhanced scale of pension came into effect from June, 2019 payable from 1st July, 2019 onwards.

#### **Home Page:**

Open the YSR PENSION KANUKA home page by clicking on the below URL/link.

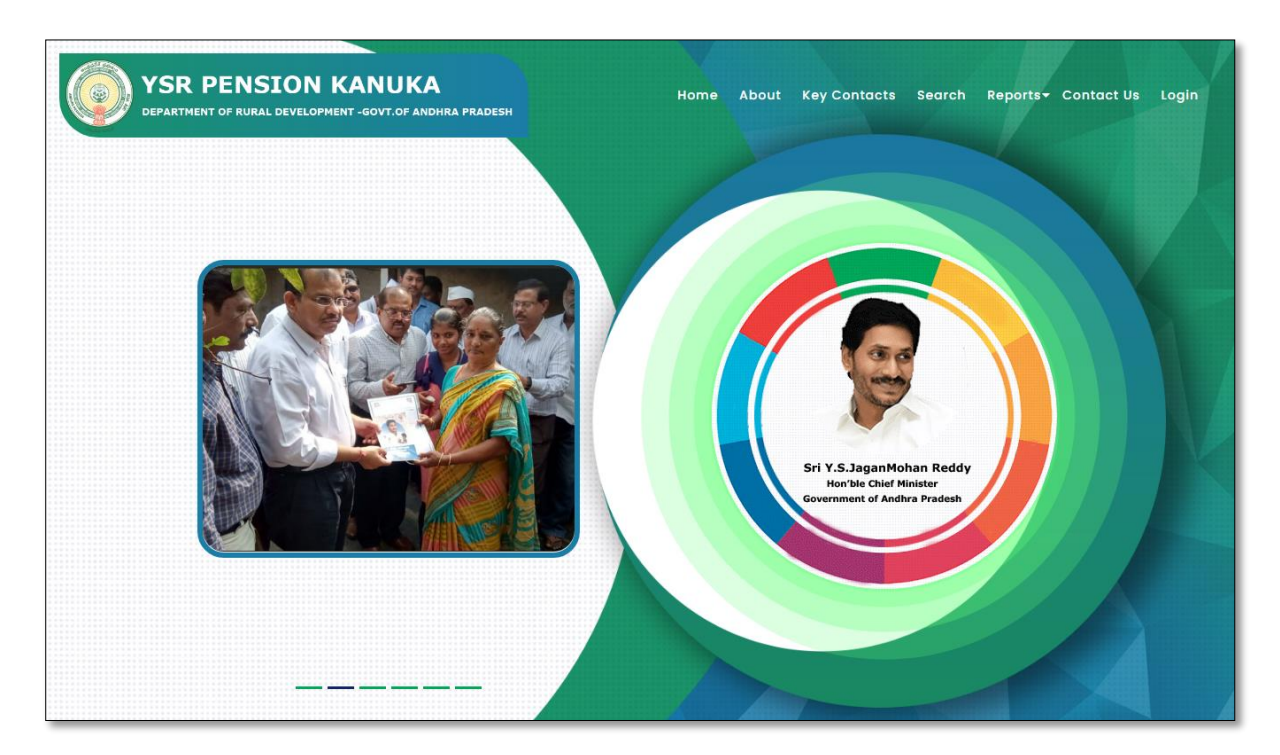

URL: - https://abdg.aptonline.in/SSP/

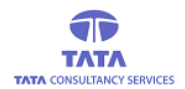

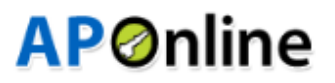

### Village Secretariat Login:

> Go to Home page and Click on 'Login' link to open the login page as shown below.

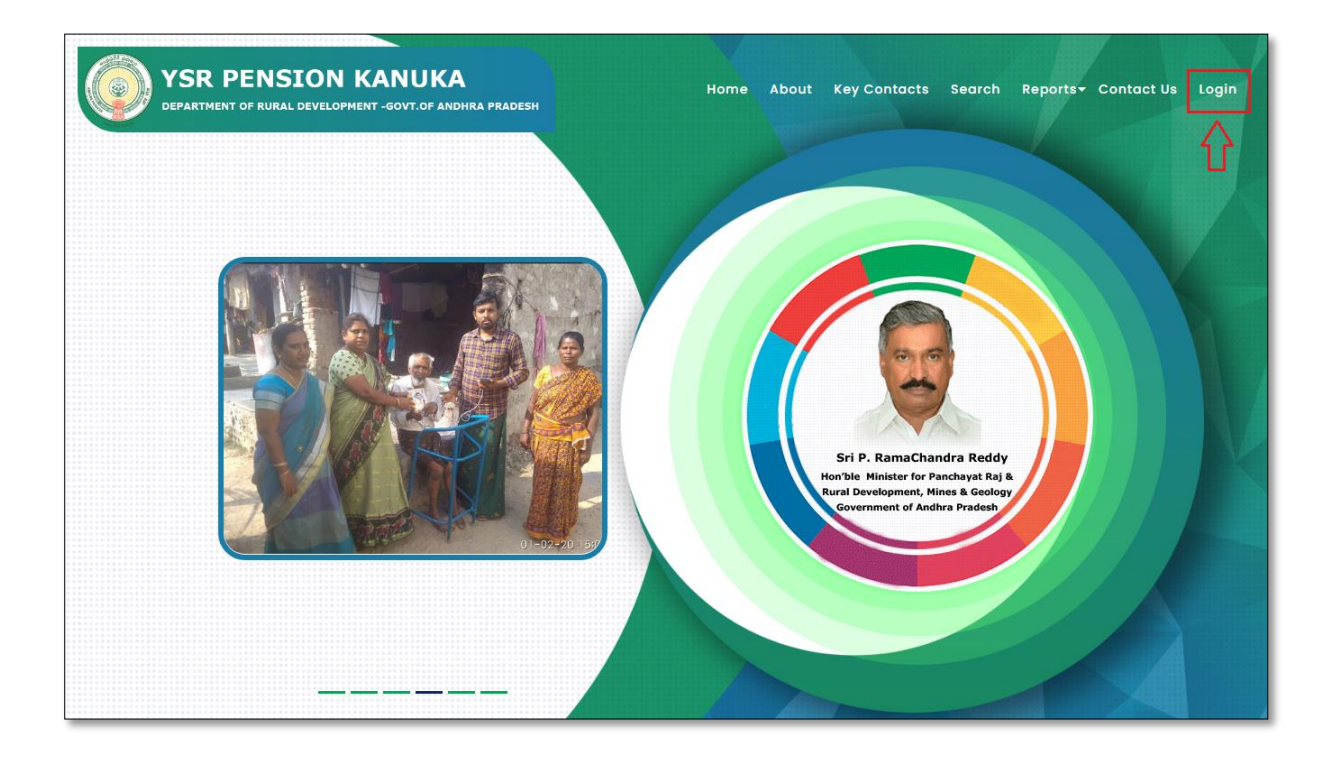

Click on the 'Login' button to open the login page as shown in above figure and then enter the valid User (VILLAGE SECRETARIAT) credentials and the Captcha code then click on login button as shown below.

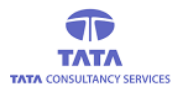

## **AP**Online

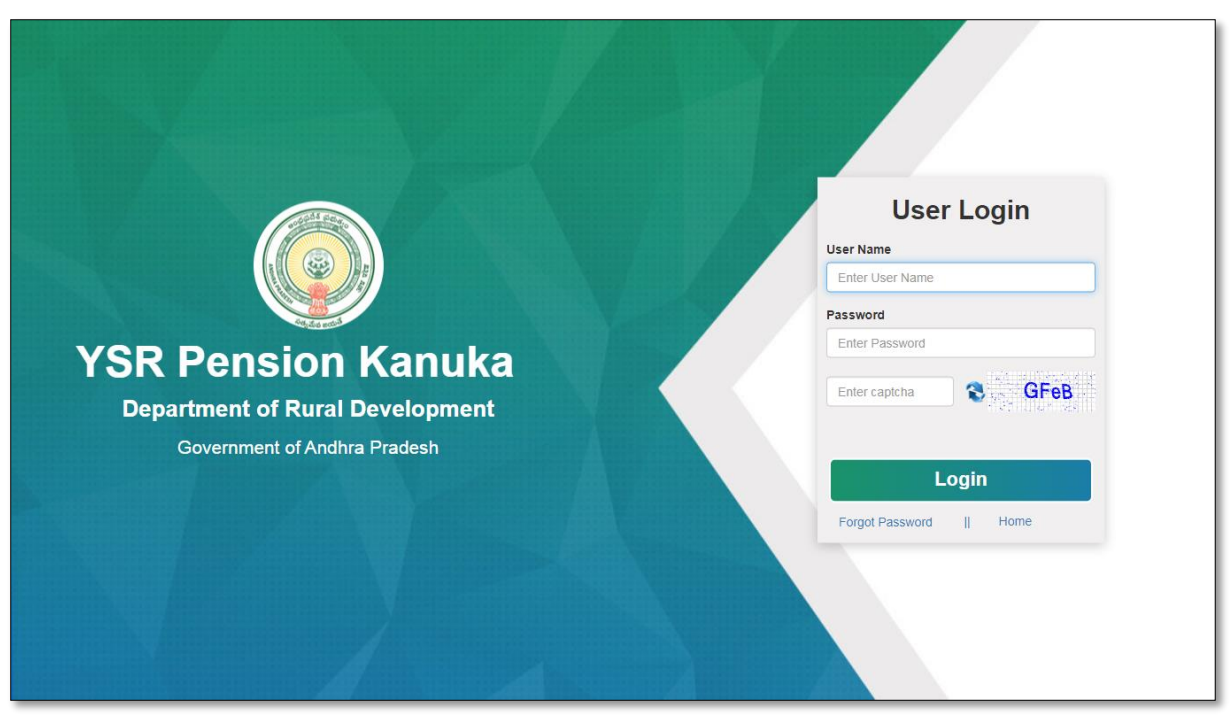

After entering the valid credentials and Captcha code, click on the login button and the below User (VILLAGE SECRETARIAT) Home page is displayed.

|                                              |                                    | YSR Pension Kanuka Department of Rural Development - Govt. of Andhra Pradesh                          | han Reddy<br>Fradesh STI P. Ramachandra Reddy<br>Honbie Minister for Panchayst Raj &<br>Honbie Minister for Panchayst Raj &<br>Honbie Minister for Pan |
|----------------------------------------------|------------------------------------|----------------------------------------------------------------------------------------------------|----------------------------------------------------------------------------------------------------|
| USERII<br>10790<br>ROLE :<br>SECRE<br>MOBILE | Notifications                      | Status:                                                                                               | × *                                                                                                    |
| Appeals     Cancellation     Financial       | YSR Pens     21 Days SLA           | sion Kanuka applications pending within SLA 0 and beyond SLA 0 Village Secretariats of your Mandal. 🗲 | ent                                                                                                    |
| A Others                                     | YSR Pens     YSR Pens     YSR Pens | sion Kanuka applications pending within SLA 0 and beyond SLA 0 Village Secretariats of your Mandal. 🔶 |                                                                                                    |
|                                              |                                    |                                                                                                    |                                                                                                    |
|                                              |                                    | © YSR Pension Kanuka. All Rights Reserved                                                             | Designed & Developed By APOnline                                                                                                    |

Close the notifications window by clicking either 'OK' button or 'X' button, to view the User Home page as shown below.

| •            |                  |                   |                        |                  | Development - Govt       | rtment of Rural D     | Depa               |
|--------------|------------------|-------------------|------------------------|------------------|--------------------------|-----------------------|--------------------|
|              |                  |                   |                        |                  |                          | S Menu                | 🕈 Home             |
|              |                  |                   |                        | eport            | ication Status Re        | plication Verifi      | New Ap             |
|              |                  |                   |                        |                  |                          | /s :                  | SLRA Day           |
|              |                  |                   | Go                     |                  |                          | SLA                   | 21 Days            |
| y Department | Completed By Dep | Verfication To be | e Completed By WEA/WDS | Verfication To b |                          |                       |                    |
| ond SLA      | Beyond S         | With in SLA       | Beyond SLA             | With in SLA      | Secretariat              | Mandal                | District           |
|              | 0                | 0                 | 0                      | 0                | PALLIKONA                | Bhattiprolu           | Guntur             |
| ond          | Beyond<br>0      | With in SLA       | Beyond SLA             | With in SLA      | Secretariat<br>PALLIKONA | Mandal<br>Bhattiprolu | District<br>Guntur |

#### **Transactions Menu:**

#### Pensioner Cancellation:

In this screen, User has the provision to upload the Cancellation Acknowledgement document.

User needs to login and open the **Pensioner Cancellation** screen as shown below by following the navigation as mentioned here.

#### User Dashboard $\rightarrow$ Cancellation $\rightarrow$ Transactions $\rightarrow$ Pensioner Cancellation

| NAME : DIR_TEST<br>USERID :<br>10790116WEA              | Home     | SR Pensi<br>epartment of Ru<br>Menu | on Kanuka<br>ral Development - ( | Govt. of | Andhra Pra | desh         |            | Sri Y.S. Jagann<br>Hon'ble Chief Mini<br>Government of Andi | nohan Reddy<br>ster<br>hra Pradesh | Sri P. Ramachandra Red<br>Hon'ble Minister for Panchayat<br>Rural Development.Mines & Gee<br>Government of Andhra Pradesh |
|---------------------------------------------------------|----------|-------------------------------------|----------------------------------|----------|------------|--------------|------------|-------------------------------------------------------------|------------------------------------|----------------------------------------------------------------------------------------------------|
| ROLE : VILLAGE<br>SECRETARIAT<br>MOBILE NO : 9951058558 | Transac  | tions 📎                             | Pensioner Car                    | ncellat  | tion Ackr  | owledgemen   | t Upload   |                                                             |                                    | PRINT C BACI                                                                                                    |
| Appeals                                                 |          |                                     |                                  | 1        |            |              |            |                                                             | 1                                  | Search                                                                                                    |
| Cancellation                                            | S.No     | Pension ID                          | Pension Name                     | Age      | Gender     | Pension Type | Mobile No  | Secretariat Code                                            | Secretariat Name                   | in El                                                                                                    |
| • Transactions                                          | 1        | 1072243                             | Kasturi<br>Venkateswarlu         | 83       | Male       | O.A.P        | 9666528106 | 10790116                                                    | PALLIKONA                          | Electricity<br>Units:315.000<br>No:1245518                                                                                |
| » HealthPensionerFinalCan<br>cellation                  | 2        | 107737292                           | Sabbineni                        | 44       | Female     | Single Women |            | 10790116                                                    | PALLIKONA                          | Electricity                                                                                                    |
| » Final Cancellation Procee<br>dings                    |          |                                     | Laksinninanoja                   |          |            |              |            |                                                             |                                    | No:1245642000154,1245642                                                                                                  |
| » Uploading of reply on Mul<br>tiple Pensioners         | Show     | ing 1 to 2 of 2                     | rows                             |          |            |              |            |                                                             |                                    |                                                                                                    |
| » Acknowledgement for Mu<br>Itiple Pensioners           |          |                                     |                                  |          |            |              |            |                                                             |                                    |                                                                                                    |
| » PensionerCancellation                                 |          |                                     |                                  |          |            |              |            |                                                             |                                    |                                                                                                    |
| » Pensioner Support Doc Up<br>load                      |          |                                     |                                  |          |            |              |            |                                                             |                                    |                                                                                                    |
| » Pension Cancellation Doc<br>Final Upload by WEA       |          |                                     |                                  |          |            |              |            |                                                             |                                    |                                                                                                    |
| e Reports                                               | O VSP PA |                                     |                                  |          | d          |              |            |                                                             | Designed & De                      |                                                                                                    |

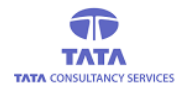

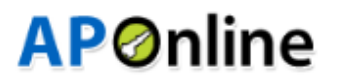

- On opening the screen, the list of cancelled pensioners is displayed as shown in the above screen.
- Now, User first needs to download the 'Notice' issued by clicking on the 'Download' button as shown in the below figure.

| nsactions 🔊 Pensioner Cancellation Acknowledgement Upload |            |                  |                  |                                                                                                    |              |                       |                 |  |
|-----------------------------------------------------------|------------|------------------|------------------|----------------------------------------------------------------------------------------------------|--------------|-----------------------|-----------------|--|
| on Type                                                   | Mobile No  | Secretariat Code | Secretariat Name | In Eligible Remarks                                                                                                    | MPDO Remarks | Search                | Download Notice |  |
| A.P                                                       | 9666528106 | 10790116         | PALLIKONA        | Electricity Units is More than 300<br>Units:315.000000000000000,Service<br>No:1245518000102,1245518000369                             | Electricity  | 9/21/2021 12:49:04 AM |                 |  |
| Women                                                     |            | 10790116         | PALLIKONA        | Electricity Units is More than 300<br>Units:331.500000000000000,Service<br>No:1245642000154,1245642000155,1245642000186,1245642000187 | Electricity  | 9/21/2021 12:49:04 AM | Download        |  |

User needs to hand over the downloaded 'Notice' to the respective beneficiary for acknowledgement. After due acknowledgement the file need to be uploaded against the respective **Pension Id**. For uploading the acknowledgement, User needs to click on the 'Pension Id' link as shown below.

| Search |            |                            |     |        |              |            |                  |                  |                                                                                                    |
|--------|------------|----------------------------|-----|--------|--------------|------------|------------------|------------------|----------------------------------------------------------------------------------------------------|
| S.No   | Pension ID | Pension Name               | Age | Gender | Pension Type | Mobile No  | Secretariat Code | Secretariat Name | In Eligible Remarks                                                                                                    |
| 1      | 1072243    | Kasturi<br>Venkateswarlu   | 83  | Male   | O.A.P        | 9666528106 | 10790116         | PALLIKONA        | Electricity Units is More than 300<br>Units:315.00000000000000000,Service<br>No:1245518000102,1245518000369                           |
| 2      | 107737292  | Sabbineni<br>Lakshmimanoja | 44  | Female | Single Women |            | 10790116         | PALLIKONA        | Electricity Units is More than 300<br>Units:331.500000000000000,Service<br>No:1245642000154,1245642000155,1245642000186,1245642000187 |

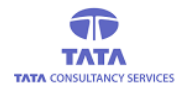

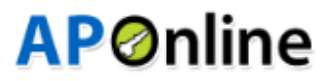

> On clicking the '*Pension Id*' link, the following screen is displayed as shown below.

| YSR Pension Kanuka Department of Rural Development - Govt. of An                 | ndhra Pradesh                                     | Anmohan Reddy<br>Minister<br>Andhra Pradesh Sri P. Ramachandra Reddy<br>Horble Minister for Panchayat Raj &<br>Rural Development, Mines & Geology<br>Government of Andhra Pradesh |
|----------------------------------------------------------------------------------|---------------------------------------------------|----------------------------------------------------------------------------------------------------|
| Transactions Pensioner Cancellation Acknowledge                                  | edgement Upload                                   | SUBMIT BPRINT CBACK                                                                                                    |
| New Application Form Details :                                                   |                                                   |                                                                                                    |
| Pensio ID :                                                                      | Pension Name :                                    | Relation Name :                                                                                                    |
| 1072243                                                                          | Kasturi Venkateswarlu                             | Chinanagaiah                                                                                                    |
| Age :                                                                            | Pension Type:                                     | Aadhaar No :                                                                                                    |
| 83                                                                               | O.A.P                                             | XXXX XXXX 5876                                                                                                    |
| Secretariat Code :                                                               | Secretariat Name :                                | Mobile No:                                                                                                    |
| 10790116                                                                         | PALLIKONA                                         | 9666528106                                                                                                    |
| In eligible Remarks :                                                            | MPDO Remarks :                                    | Date of Notice Issued :                                                                                                    |
| Electricity Units is More than 300 Units:315.000000000000000, $\boldsymbol{\xi}$ | Electricity                                       | 9/21/2021 12:49:04 AM                                                                                                    |
| Date of Acknowledgement Signed :*                                                | ***Upload Pensioners Acknowledgment Document***   |                                                                                                    |
| mm/dd/yyyy                                                                       | Choose File No file chosen                        | Upload                                                                                                    |
|                                                                                  | *Allow only PDFs and size should be less than 2MB |                                                                                                    |
|                                                                                  |                                                   |                                                                                                    |

Here, User needs to feed the Acknowledgement signed date and upload the Acknowledgement file. On successful upload, the success message is displayed as below.

| YSR Pension Kanuka<br>Department of Rural Development - Govt. of A | Sri Y.S. Jagani<br>Vərt                                            | mohan Reddy<br>x radesh Sri P. Ramachandra Reddy<br>Hon'ble Minister for Panchayat Ra) &<br>Rural Development, Mines & Geology<br>Government of Andhra Pradesh |
|--------------------------------------------------------------------|--------------------------------------------------------------------|----------------------------------------------------------------------------------------------------|
| # Home % Menu                                                      | Pensioner Acknowledge Document Details Successfully Updated by WEA | A • • • • • • • • • • • • • • • • • • •                                                                                                    |
| Transactions 🔊 Pensioner Cancellation Acknowled                    | dgement Upload                                                     |                                                                                                    |
| New Application Form Details :                                     |                                                                    |                                                                                                    |
| Upload Acknowledgement<br>Documents                                |                                                                    |                                                                                                    |
| Pensio ID :                                                        | Pension Name :                                                     | Relation Name :                                                                                                    |
|                                                                    | Kasturi Venkateswarlu                                              |                                                                                                    |
| Age :                                                              | Pension Type:                                                      | Aadhaar No :                                                                                                    |
|                                                                    |                                                                    | XXXX XXXX 5876                                                                                                    |
| Secretariat Code :                                                 | Secretariat Name :                                                 | Mobile No:                                                                                                    |
|                                                                    | PALLIKONA                                                          |                                                                                                    |
| In eligible Remarks :                                              | MPDO Remarks :                                                     | Date of Notice Issued :                                                                                                    |
|                                                                    |                                                                    |                                                                                                    |
| Date of Acknowledgement Signed :*                                  | ***Upload Pensioners Acknowledgment Document***                    |                                                                                                    |
| 10/20/2021                                                         | Choose File Notice_1072243.pdf                                     |                                                                                                    |
|                                                                    | *Allow only PDFs and size should be less than 2MB                  |                                                                                                    |
|                                                                    |                                                                    |                                                                                                    |
| © YSR Pension Kanuka. All Rights Reserved                          |                                                                    | Designed & Developed By APOnline                                                                                                    |

**NOTE:** These updated records are then displayed in the 'Pensioner Support Document Upload' screen.

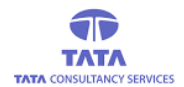

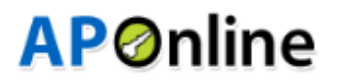

If User tries to upload/submit without feeding the 'Acknowledgement Signed Date' then the following alert message is displayed as shown below.

| NAME : DIR_TEST<br>USERID :<br>10790116WEA<br>ROLE : VILLAGE<br>SECRETARIAT<br>MOBILE NO : 1951088558 | VSR Per rice Kanuda<br>Department<br>Home OM<br>Please select acknowledgement<br>Transactions Pensioner Corecifation<br>New Application Form Details :<br>Upload Acknowledgement | Sri Y.S. Jagann<br>Is chief Min<br>x<br>ent signed date | nohan Reddy<br>Her<br>hra Pradesh<br>Itor Pierche Minister for Panchayat Bia &<br>Burbile Minister for Panchayat Bia &<br>Burbile Minister for Panchayat Bia &<br>Burbile Minister for Panchayat Bia &<br>Covernment of Andria Pradesh<br>Itor Panchayat Bia &<br>SUBMUT A PRINT & BACK |
|----------------------------------------------------------------------------------------------------|----------------------------------------------------------------------------------------------------|---------------------------------------------------------|----------------------------------------------------------------------------------------------------|
| (@Financial >>                                                                                        | Documents                                                                                                    |                                                         |                                                                                                    |
| ( 🙆 Others >                                                                                          |                                                                                                    |                                                         | Relation Name :                                                                                                    |
| · · · · · · · · · · · · · · · · · · ·                                                                 |                                                                                                    |                                                         | Dio Gopaia Rao                                                                                                    |
|                                                                                                    | Age :                                                                                                    | Pension Type:                                           | Aadhaar No :                                                                                                    |
|                                                                                                    | 44                                                                                                    |                                                         | XXXX XXXX 9707                                                                                                    |
|                                                                                                    | Secretariat Code :                                                                                                    | Secretariat Name :                                      | Mobile No:                                                                                                    |
|                                                                                                    |                                                                                                    |                                                         |                                                                                                    |
|                                                                                                    | In eligible Remarks :                                                                                                    | MPDO Remarks :                                          | Date of Notice Issued :                                                                                                    |
|                                                                                                    |                                                                                                    |                                                         | 9/21/2021 12:49:04 AM                                                                                                    |
|                                                                                                    |                                                                                                    |                                                         | <b>6</b> 4.4.4                                                                                                    |
|                                                                                                    | mm/dd/vvvv                                                                                                    | Choose File No file chosen                              | Upload                                                                                                    |
|                                                                                                    |                                                                                                    |                                                         |                                                                                                    |
|                                                                                                    |                                                                                                    |                                                         |                                                                                                    |
|                                                                                                    |                                                                                                    |                                                         |                                                                                                    |
|                                                                                                    | © YSR Pension Kanuka. All Rights Reserved                                                                                                    |                                                         | Designed & Developed By APOnline                                                                                                    |

If User tries to upload the file other than 'PDF' format, the following alert message is displayed.

| NAME : DIR_TEST<br>USERID :<br>10790116WEA<br>ROLE : VILLAGE<br>SECRETARIAT<br>MOBILE NO : 9961068568 | VSR Persion Kanuka<br>Department Alert<br>Home %M Please upload PDF/JPEC/PM<br>Transactions > Pensionel Cencellation | G only                                            | Sri P. Ramachandra Reddy<br>ster<br>va Pradesh With For A Rendby Rough<br>Bund Development Mines & Geology<br>Government of Andhra Pradesh<br>Sub Bund<br>Sub Bund<br>PRINT & BACK |
|----------------------------------------------------------------------------------------------------|----------------------------------------------------------------------------------------------------|---------------------------------------------------|----------------------------------------------------------------------------------------------------|
| Appeals                                                                                               | New Application Form Details :                                                                                       |                                                   |                                                                                                    |
| Cancellation                                                                                          | Upload Acknowledgement<br>Documents                                                                                  |                                                   |                                                                                                    |
| Financial                                                                                             | Pensio ID :                                                                                                    | Pension Name :                                    | Relation Name :                                                                                                    |
| ( A Others >                                                                                          |                                                                                                    | Sabbineni Lakshmimanoja                           | D/O Gopala Rao                                                                                                    |
|                                                                                                    | Age :                                                                                                    | Pension Type:                                     | Aadhaar No :                                                                                                    |
|                                                                                                    | 44                                                                                                    |                                                   | XXXX XXXX 9707                                                                                                    |
|                                                                                                    | Secretariat Code :                                                                                                   | Secretariat Name :                                | Mobile No:                                                                                                    |
|                                                                                                    |                                                                                                    |                                                   |                                                                                                    |
|                                                                                                    | In eligible Remarks :                                                                                                | MPDO Remarks :                                    | Date of Notice Issued :                                                                                                    |
|                                                                                                    |                                                                                                    |                                                   | 9/21/2021 12:49:04 AM                                                                                                    |
|                                                                                                    | Date of Acknowledgement Signed :*                                                                                    | ***Upload Pensioners Acknowledgment Document      | ····                                                                                                    |
|                                                                                                    | 10/21/2021                                                                                                    | Choose File No file chosen                        | Upload                                                                                                    |
|                                                                                                    |                                                                                                    | *Allow only PDFs and size should be less than 2MB |                                                                                                    |
|                                                                                                    |                                                                                                    |                                                   |                                                                                                    |
|                                                                                                    | © YSR Pension Kanuka. All Rights Reserved                                                                            |                                                   | Designed & Developed By                                                                                                    |

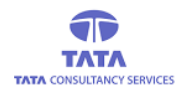

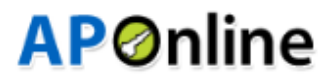

If User tires to upload respective file but more than the specified size (2MB) then the following alert message is displayed.

|                   | VSR Per rice Kanaka<br>Departmente<br>Alert<br>Home OM<br>File size exceeds 2 MiB<br>Transactions Pension Coccellation<br>New Application Form Details :<br>Upload Acknowledgement<br>Documents | Sri Y.S. Jaganm<br>ka Chief Minis<br>ment of Andh<br>A Acknowledgement Upload | bhan Reddy<br>ter<br>a Pradeth       Sri P. Ramachandra Reddy<br>Honbie Minister for Panchays R BJ &<br>Ramachandra Reddy<br>Government of Andria Pradest         Image: Strate Strate Strat |
|-------------------|----------------------------------------------------------------------------------------------------|-------------------------------------------------------------------------------|----------------------------------------------------------------------------------------------------|
| ( @ Financial >>> | Pensio ID :                                                                                                    |                                                                               | Relation Name -                                                                                                    |
|                   |                                                                                                    |                                                                               | D/O Gopala Rao                                                                                                    |
|                   |                                                                                                    |                                                                               | Andhaar No :                                                                                                    |
|                   |                                                                                                    |                                                                               |                                                                                                    |
|                   |                                                                                                    |                                                                               | xxxx xxxx 3/0/                                                                                                    |
|                   | Secretariat Code :                                                                                                    | Secretariat Name :                                                            | Mobile No:                                                                                                    |
|                   |                                                                                                    |                                                                               |                                                                                                    |
|                   | In eligible Remarks :                                                                                                    | MPDO Remarks :                                                                | Date of Notice Issued :                                                                                                    |
|                   |                                                                                                    |                                                                               | 9/21/2021 12:49:04 AM                                                                                                    |
|                   | Date of Acknowledgement Signed :*                                                                                                    | ***Upload Pensioners Acknowledgment Document                                  | ***                                                                                                    |
|                   | 10/21/2021                                                                                                    | Choose File No file chosen                                                    | Upload                                                                                                    |
|                   |                                                                                                    | *Allow only PDFs and size should be less than 2MB                             |                                                                                                    |
|                   | © YSR Pension Kanuka. All Rights Reserved                                                                                                    |                                                                               | Designed & Developed By                                                                                                    |